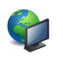

## RapidSNV & Emerginov

Pour développer sur Emerginov vous pouvez développer :

- à partir du navigateur en utilisant l'éditeur en ligne
  - sur votre poste de développement avec votre IDE favori

La première solution ne permet pas d'envoyer des fichiers sur le serveur (images, sons etc.) et l'éditeur en ligne est relativement limité.

Il est préférable de développer sur son poste de travail puis de publier sur le serveur via un utilitaire gestionnaire de version. Pour Emerginov on utilise Subversion<sup>1</sup> qui est installé sur le serveur. Un gestionnaire de version assure aussi la synchronisation entre votre poste de développement et le projet hébergé sur la plateforme, si vous modifiez un de vos fichiers, il sera capable de le détecter et de l'envoyer vers le serveur.

Première chose à faire, il faut installer un client SVN :

- rapidSVN sous Linux (http://www.rapidsvn.org/)
- tortoïseSVN sous windows (https://tortoisesvn.net/)

La suite du document traitera de rapidSVN sous Linux, la documentation de tortoise est suffisante et la configuration est semblable à celle de rapidSVN.

## Phase1-Rapatrier le projet sur la machine de développement

Nous partons du principe où vous avez un compte et que le projet existe déjà sur la plateforme. Il faut déterminer l'URL SVN du projet.

URL SVN du projet

1-Connectez-vous sur la plateforme avec un navigateur

2-Puis sélectionnez le projet en cliquant sur l'icône de configuration :

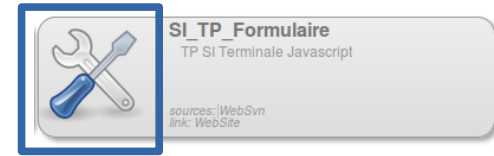

3-Cliquez sur l'onglet « Subversion Sources » puis sélectionnez l'url SVN :

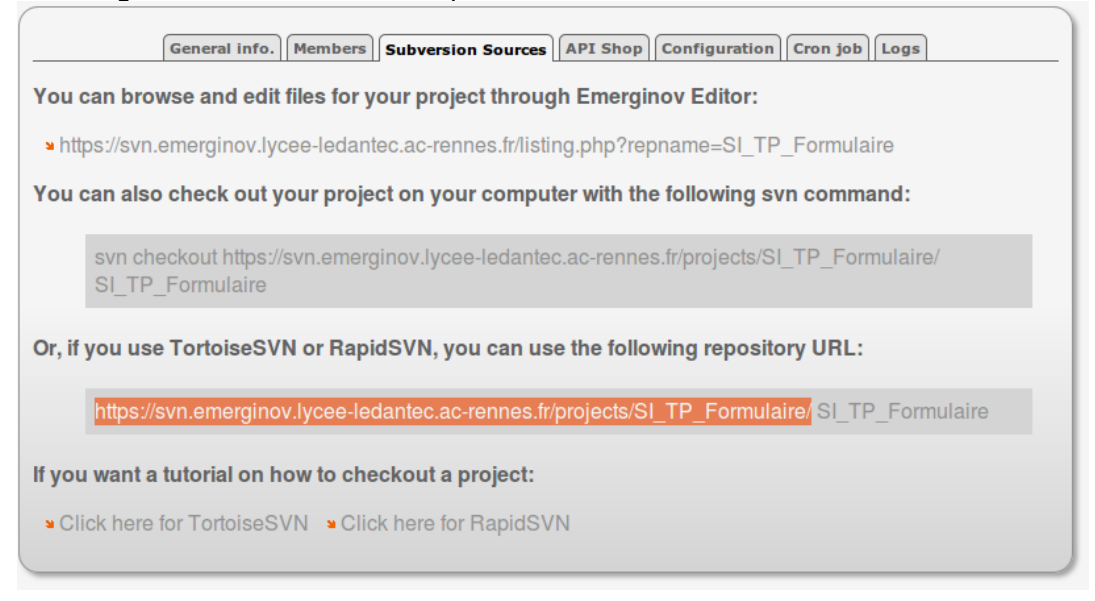

Attention à ne pas copier toute la ligne (cf. la capture ci-dessus – la zone sélectionnée correspond à l'URL).

<sup>1</sup> https://fr.wikipedia.org/wiki/Apache\_Subversion

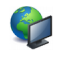

4-Démarrez rapidSVN puis cliquez dans le menu « Dépôt » → « Récupérer », configurez la connexion au projet :

| CO RapidSVN                                             |                                        |                          |                         |              | 5VN           |  |  |  |  |  |
|---------------------------------------------------------|----------------------------------------|--------------------------|-------------------------|--------------|---------------|--|--|--|--|--|
| = 🖓 🙀 🖗 🖗 🕼                                             | V   🗗 S   🖡 💽 🚺                        | )                        |                         |              | ire&act       |  |  |  |  |  |
| 🔻 📃 Signets                                             | Nom 👻                                  | Révision                 | Dernière r Auteur       | Statut       | Sta           |  |  |  |  |  |
| /home/adr                                               | 🔋 🗊 Récupérer                          |                          |                         | _            |               |  |  |  |  |  |
|                                                         | JRL                                    |                          |                         |              |               |  |  |  |  |  |
| Collez l'URL                                            | https://svn.emerginov.lyc              | ee-ledantec.ac-rennes.fr | /projects/SI_TP_Formula | ire/         | •             |  |  |  |  |  |
|                                                         | Répertoire de destination              |                          |                         |              |               |  |  |  |  |  |
|                                                         | /home/administrateur/Documents/demosvn |                          |                         |              |               |  |  |  |  |  |
| Recherchez un répertoire de destination sur votre poste |                                        |                          |                         |              |               |  |  |  |  |  |
|                                                         |                                        |                          |                         | 🗹 Utilis     | er le dernier |  |  |  |  |  |
|                                                         | Révision stable                        |                          |                         |              |               |  |  |  |  |  |
|                                                         |                                        |                          |                         | 🗹 I          | Non spécifié  |  |  |  |  |  |
| Sélectio                                                | nez « Récursiveme<br>Souter a          | ux signets 🛛 Récursive   | ement 🗌 Ignorer les lie | ens externes |               |  |  |  |  |  |
|                                                         |                                        |                          |                         |              |               |  |  |  |  |  |
|                                                         |                                        | Valider                  | Annuler ?               |              |               |  |  |  |  |  |
|                                                         |                                        |                          |                         |              |               |  |  |  |  |  |
|                                                         |                                        |                          |                         |              |               |  |  |  |  |  |

## Puis cliquez sur Valider.

RapidSVN va se connecter au serveur et rapatrier l'arborescence du serveur sur votre machine de développement :

| 😣 😑 💷 RapidSVN - /home/administrateur/Documen                                                              | its/demosvn           |          |          |           |        |     |  |  |
|----------------------------------------------------------------------------------------------------|-----------------------|----------|----------|-----------|--------|-----|--|--|
|                                                                                                    |                       |          |          |           |        |     |  |  |
| ▼ 📃 Signets                                                                                                | Nom 👻                 | Révision | Dernière | Auteur    | Statut | Sta |  |  |
| /home/administrateur/Documents/demosvn                                                                     | 8.                    | 26       | 26       | emergsvna |        |     |  |  |
| 😂 branches                                                                                                 | 😂 branches            | 26       | 1        | emergadm  |        |     |  |  |
| 🛅 tags                                                                                                    | 😂 tags                | 26       | 1        | emergadm  |        |     |  |  |
| 🔻 🖻 trunk                                                                                                  | 🚞 trunk               | 26       | 26       | emergsvna |        |     |  |  |
| 🕨 🚞 web                                                                                                    |                       |          |          |           |        |     |  |  |
|                                                                                                    |                       |          |          |           |        |     |  |  |
|                                                                                                    |                       |          |          |           |        |     |  |  |
|                                                                                                    |                       |          |          |           |        |     |  |  |
|                                                                                                    |                       |          |          |           |        |     |  |  |
|                                                                                                    |                       |          |          |           |        |     |  |  |
|                                                                                                    |                       |          |          |           |        |     |  |  |
|                                                                                                    |                       |          |          |           |        |     |  |  |
|                                                                                                    |                       |          |          |           |        |     |  |  |
|                                                                                                    |                       |          |          |           |        |     |  |  |
|                                                                                                    |                       |          |          |           |        |     |  |  |
|                                                                                                    |                       |          |          |           |        |     |  |  |
|                                                                                                    |                       |          |          |           |        |     |  |  |
| Exécuter : Récupérer                                                                                       |                       |          |          |           |        |     |  |  |
| Mis à jour: /home/administrateur/Documents/demosvn/                                                        | trunk/web/formulaire. | html     |          |           |        |     |  |  |
| Mis à jour: /home/administrateur/Documents/demosvn/                                                        | trunk/web             |          |          |           |        |     |  |  |
| Mis a jour: /home/administrateur/Documents/demosvn/<br>Mis a jour: /home/administrateur/Documents/demosvn/ | trunk                 |          |          |           |        |     |  |  |
| Mise à jour                                                                                                |                       |          |          |           |        |     |  |  |
| Prêt                                                                                                    |                       |          |          |           |        |     |  |  |
|                                                                                                    |                       |          |          |           |        |     |  |  |

Vous pouvez développer sur votre ordinateur avec votre IDE.

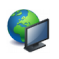

## Phase 2- Mettre à jour votre projet sur le serveur

En étant toujours connecté sur Svn de la plateforme : 1-On veut envoyer le nouveau fichier « index.php » dit « non versionné » par rapidSVN :

| 🥹 🖶 🗉 RapidSVN - /home/administrateur/Documer                                                                                            | nts/de           | emosvn/trunk/we    | eb       |            |           |               |                |                     |           |                     |
|----------------------------------------------------------------------------------------------------|------------------|--------------------|----------|------------|-----------|---------------|----------------|---------------------|-----------|---------------------|
| -4 # @ @ \$   } ?                                                                                                    | <b>)</b>   ¢     | 9 🛛 🛛              |          |            |           |               |                |                     |           |                     |
| ▼ 🗏 Signets                                                                                                    | Nor              | m 🔻                | Révision | Dernière r | Auteur    | Statut        | Statut des pro | Dernier changement  | Extension | Date                |
| Image: Image: home/administrateur/Documents/demosvn                                                                                      | ₿.               |                    | 26       | 26         | emergsvna |               |                | 22/11/2016 08:58:14 |           |                     |
| 🛅 branches                                                                                                    | 📄 ir             | mages              | 26       | 25         | obald     |               |                | 22/11/2016 08:55:59 |           |                     |
| 🛅 tags                                                                                                    | 🔁 n              | media              | 26       | 19         | emergsvna |               |                | 22/11/2016 08:21:59 |           |                     |
| 🔻 🖻 trunk                                                                                                    | 📄 f              | avicon.ico         | 26       | 1          | emergadm  |               |                | 10/11/2016 10:30:59 | .ico      | 22/11/2016 08:34:14 |
| 🔻 📂 web                                                                                                    | 🗋 f              | formulaire.html    | 26       | 26         | emergsvna |               |                | 22/11/2016 08:58:14 | .html     | 22/11/2016 12:11:57 |
| 🚞 images                                                                                                    | 📄 f              | formulaire_styl    | 26       | 6          | emergsvna |               |                | 10/11/2016 14:37:47 | .css      | 22/11/2016 08:34:14 |
| 🚞 media                                                                                                    | 📄 h              | heure.php          | 26       | 21         | emergsvna |               |                | 22/11/2016 08:22:53 | .php      | 22/11/2016 08:34:14 |
|                                                                                                    | 2 ir             | ndex.php           |          |            |           | non versionné |                |                     | .php      |                     |
|                                                                                                    |                  |                    |          |            |           |               |                |                     | .,        |                     |
| :xécuter : Récupérer<br>Ais à jour: /home/administrateur/Documents/demosvn/<br>Ais à jour: /home/administrateur/Documents/demosvn/       | /trunk<br>/trunk | s/web/formulaire.l | html     |            | 1         |               |                |                     |           |                     |
| Als à jour: /home/administrateur/Documents/demosvn/<br>dis à jour: /home/administrateur/Documents/demosvn<br>dise à jour<br>γrêt<br>Prêt | /trunk           |                    |          |            |           |               |                |                     |           |                     |

2-Vous faites un clic droit sur le fichier (valable pour un répertoire) puis dans le menu contextuel vous cliquez sur « Ajouter récursivement ». A ce moment précis rapidSVN considère le fichier comme faisant partie du projet (toujours en local).

| <b>a</b> .        | 26 | 26 | emergsvna |        |                      |
|-------------------|----|----|-----------|--------|----------------------|
| 🛅 images          | 26 | 25 | obald     |        |                      |
| 🛅 media           | 26 | 19 | emergsvna |        |                      |
| 📄 favicon.ico     | 26 | 1  | emergadm  |        | Fichier marqué comme |
| 📄 formulaire.html | 26 | 26 | emergsvna |        | « Ajouté »           |
| 📄 formulaire_styl | 26 | б  | emergsvna |        |                      |
| 📄 heure.php       | 26 | 21 | emergsvna |        |                      |
| 🗎 index.php       | 0  | -1 |           | ajouté |                      |
| VerificationFor   | 26 | 11 | emergsvna |        |                      |
|                   |    |    |           |        |                      |

3-Vous refaites un clic droit sur le fichier puis sélectionnez « Publication » - vérifiez que l'option « Récursivement » est bien cochée.

Le fichier est alors envoyé sur le serveur, la synchronisation entre le poste de développement et le serveur est effectuée.

| Path                                                                                                    |    |                 | Last modification |  |  |
|----------------------------------------------------------------------------------------------------|----|-----------------|-------------------|--|--|
| 🗌 🚘 branches/                                                                                                    | 1  | 12d 01h         | emergadm          |  |  |
| 🗆 🚘 tags/                                                                                                    | 1  | 12d 01h         | emergadm          |  |  |
| 🔘 💼 trunk/                                                                                                    | 27 | 0m              | obald             |  |  |
| □                                                                                                    | 27 | 0m              | obald             |  |  |
| 🔘 🔤 images/                                                                                                    | 25 | 3h 34m          | obald             |  |  |
| 🗆 🔤 media/                                                                                                    | 19 | 4h 08m          | emergsvnadm       |  |  |
| General Sector Sector S | 1  | 12d 01h         | emergadm          |  |  |
| 🗌 📖 formulaire.html                                                                                                    | 26 | 3h 32m          | emergsvnadm       |  |  |
| 🗌 📖 🔤 formulaire_style.css                                                                                                    | 6  | 11d 21h         | emergsvnadm       |  |  |
| 🔘 🦾 💩 heure.php                                                                                                    | 21 | 4h 07m          | emergsvnadm       |  |  |
| O index.php                                                                                                    | 27 | 0m              | obald             |  |  |
| U IIII VerificationFormulaire.js                                                                                                    | 11 | 11 <u>a</u> 21n | emergsvnaam       |  |  |

Vous pouvez vérifier les modifications sur la plateforme.